【InternetExplorer インターネットオプションの設定手順】

1. InternetExplorer を起動し、①「ツール」→②「インターネットオプション」をクリックします。

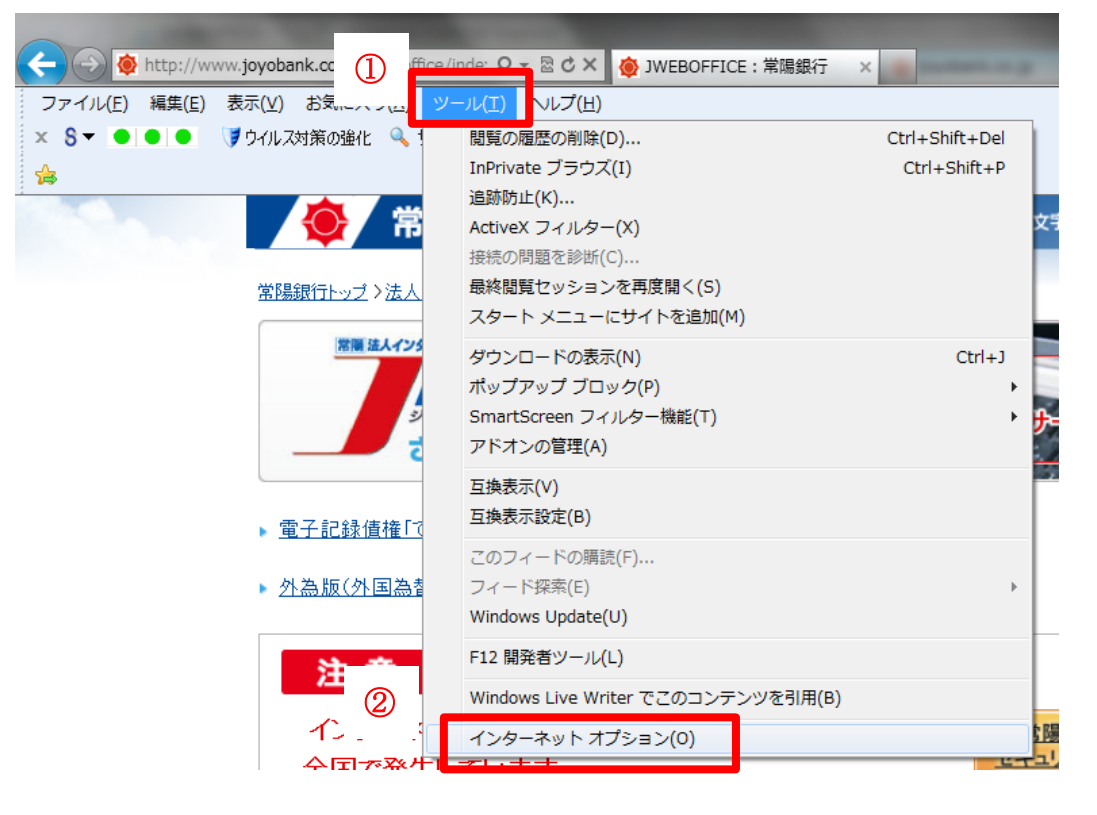

2. インターネットオプション画面の「詳細設定」タブをクリックします。

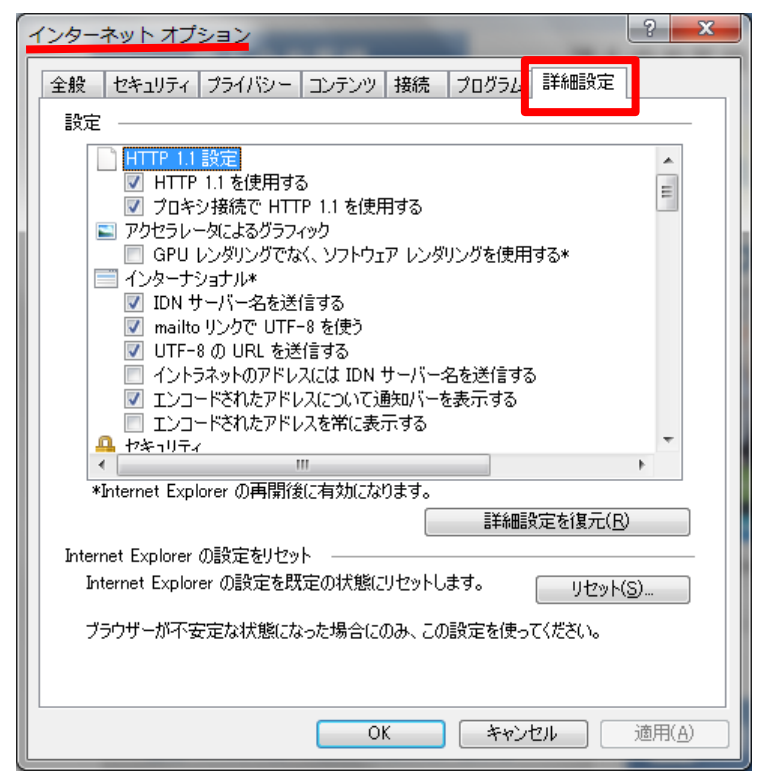

3. スクロールバーを利用しセキュリティの項目まで移動させます。

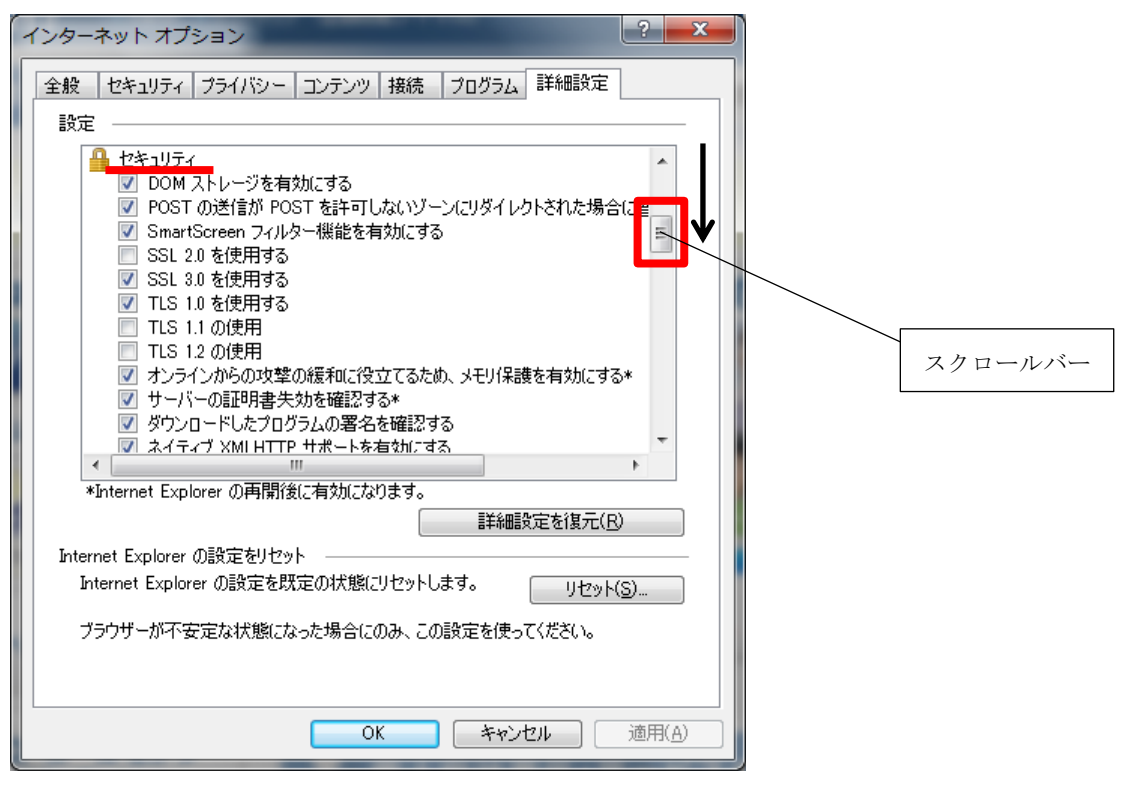

4. 以下の①点線枠内の項目を右記の通りに設定します。設定後、②【OK】ボタンをクリックします。

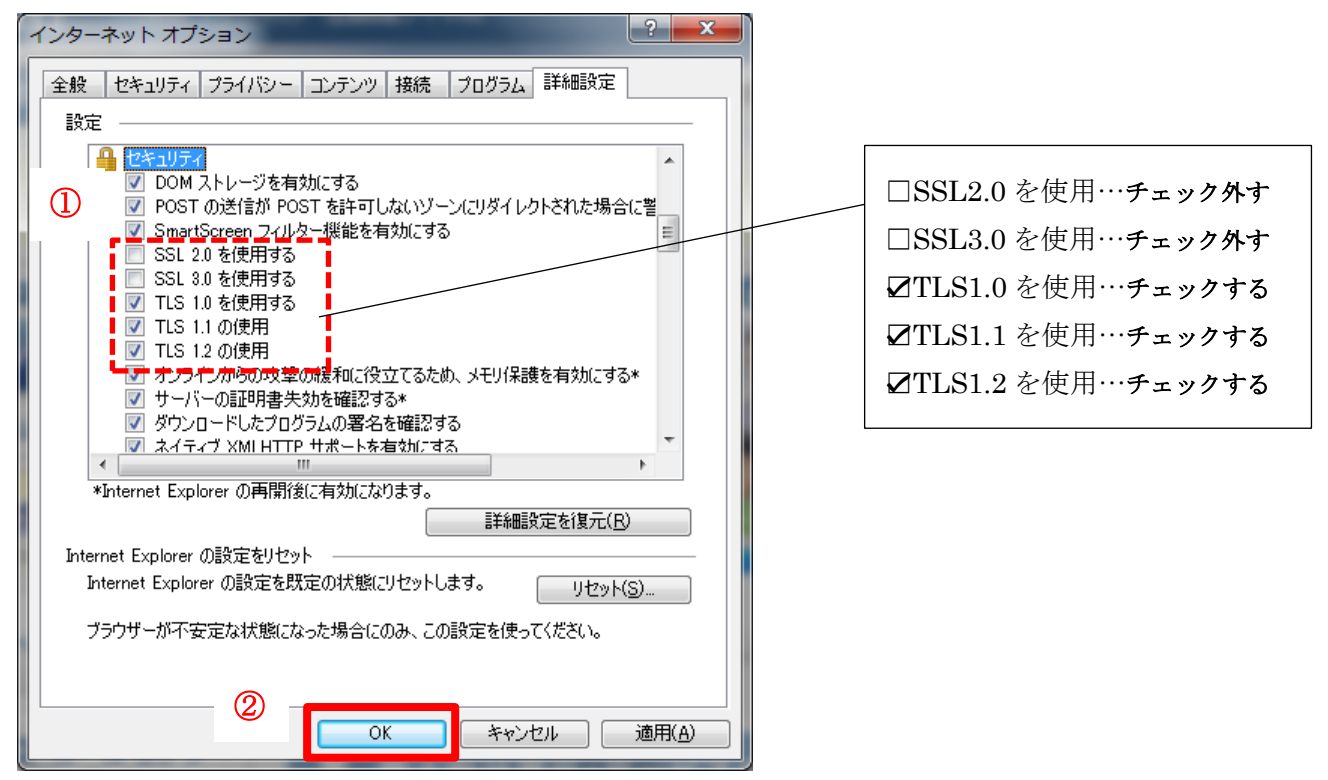

5. InternetExplorer を終了し、再度、InternetExplorer を起動させます。